# AAD Connect setup guide

Version 1.0 (11-07-2017) Nick Boszhard (2AT)

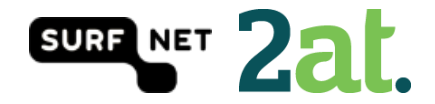

# Contents

| Introduction                               | 3  |
|--------------------------------------------|----|
| Step 1: Run the AAD Connect tool           | 4  |
| Step 2: Select your setup type             | 5  |
| Step 3: Install required components        | 6  |
| Step 4: User Sign-in                       | 7  |
| Step 5: Connect to Azure AD                | 8  |
| Step 6: Connect your directories           | 9  |
| Step 7: AD Forest account 1                | .0 |
| Step 8: Azure AD sign-in configuration1    | .1 |
| Step 9: Domain and OU filtering1           | .2 |
| Step 10: Uniquely identifying your users 1 | .3 |
| Step 11: Filter users and devices          | .4 |
| Step 12: Optional features 1               | .5 |
| Step 13: AD FS farm                        | .6 |
| Step 14: AD FS servers                     | .7 |
| Step 15: Web Application Proxy servers 1   | .8 |
| Step 16: Domain Administrator credentials1 | .9 |
| Step 17: AD FS service account 2           | 0  |
| Step 18: Azure AD Domain 2                 | 1  |
| Step 19: Ready to configure 2              | 2  |
| Step 20: Configuration Complete 2          | 3  |
| Step 21: Verify federation configuration2  | 4  |
|                                            |    |

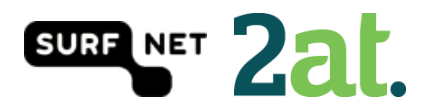

#### Introduction

In this guide you will find a customized configuration of AAD Connect. This setup is done with mostly default and Microsoft recommended settings. This document is part of a set of information about Office 365/Azure AD and SURFnet SURFconext. More information about this can be found on <a href="https://wiki.surfnet.nl/display/services/Office+365+Reference+environments">https://wiki.surfnet.nl/display/services/Office+365+Reference+environments</a>

The set was created to help SURF institutions decide whether and how they can use SURFconext federated authentication (and related technology like SURFconext Strong Authentication) with Azure AD services, like Office 365."

We have tested this working setup in our own environment and if you have any questions or you need help, feel free to contact us via <a href="mailto:support@surfconext.nl">support@surfconext.nl</a>

This document is created on 11-07-2017 based on the components that are current at this date. The most up-to-date version can be found on <u>https://wiki.surfnet.nl/display/services/Microsoft+Office+365</u>

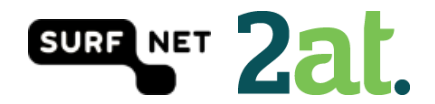

#### Step 1: Run the AAD Connect tool

Run the AAD Connect tool setup on a server in your domain. The AAD Connect tool can be found here.

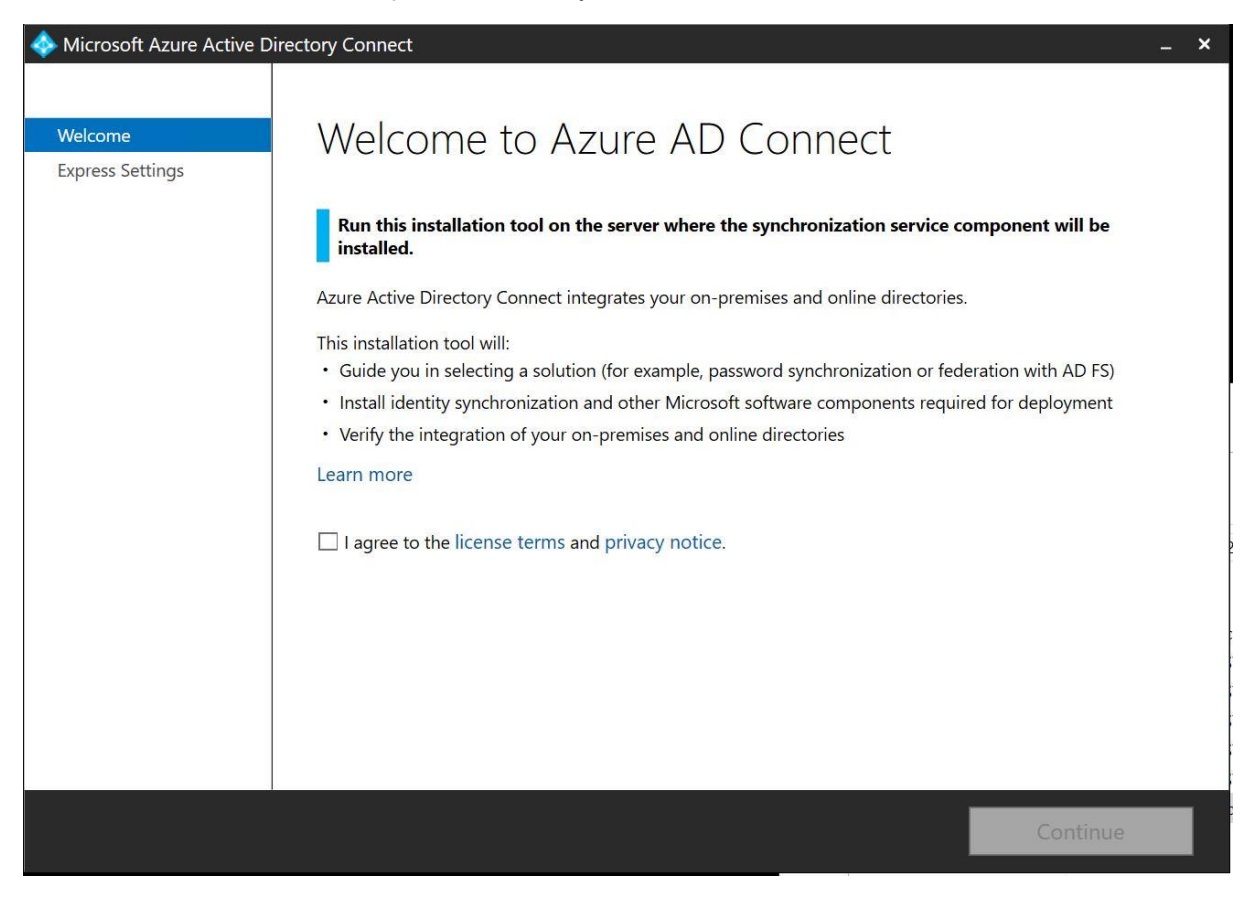

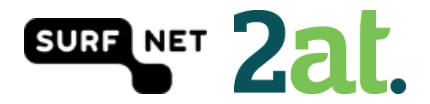

# Step 2: Select your setup type

You can choose the express settings or to customize your settings. This guide will show you a customized setup.

| log Microsoft Azure Active [ | Directory Connect                                                                             | _ ×  |
|------------------------------|-----------------------------------------------------------------------------------------------|------|
| Welcome<br>Express Settings  | Express Settings                                                                              |      |
|                              | If you have a <b>single</b> Windows Server Active Directory forest, we will do the following: |      |
|                              | Configure synchronization of identities in the current AD forest of                           |      |
|                              | Configure password synchronization from on-premises AD to Azure AD                            |      |
|                              | Start an initial synchronization                                                              |      |
|                              | Synchronize all attributes                                                                    |      |
|                              | Enable Auto Upgrade                                                                           |      |
|                              | Learn more about express settings                                                             |      |
|                              | If you would like different settings, click Customize.                                        |      |
|                              |                                                                                               |      |
|                              |                                                                                               |      |
|                              |                                                                                               |      |
|                              |                                                                                               |      |
|                              |                                                                                               |      |
|                              |                                                                                               |      |
|                              |                                                                                               |      |
|                              |                                                                                               |      |
|                              |                                                                                               |      |
|                              | Customize Use express set                                                                     | ings |

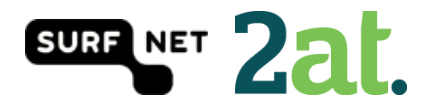

# Step 3: Install required components

You can choose your own components in this screen. When you don't select a component, AAD Connect will create them for you. In case you don't use a SQL Server installation, AAD Connect will install SQL Express. When you are working with big numbers of users, then SQL Express is not recommended. We did not add any optional configurations.

| 🚸 Microsoft Azure Active D                                         | Directory Connect -                                                                                                    | . × |
|--------------------------------------------------------------------|----------------------------------------------------------------------------------------------------|-----|
| Welcome<br>Express Settings<br>Required Components<br>User Sign-In | Install required components No existing synchronization service was found on this computer. The Azure AD Connect synchronization service will be installed. Optional configuration Specify a custom installation location Use an existing SQL Server Use an existing service account Specify custom sync groups |     |
|                                                                    | Previous Install                                                                                                    |     |

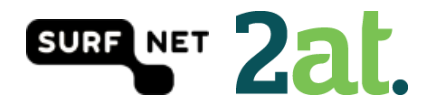

# Step 4: User Sign-in

In this step you can choose the way users are going to sign in. In this case we are going to choose the 'Federation with AD FS' option. When you select the 'Enable single sign-on' option, you will provide users with domain joined devices to use single sign on.

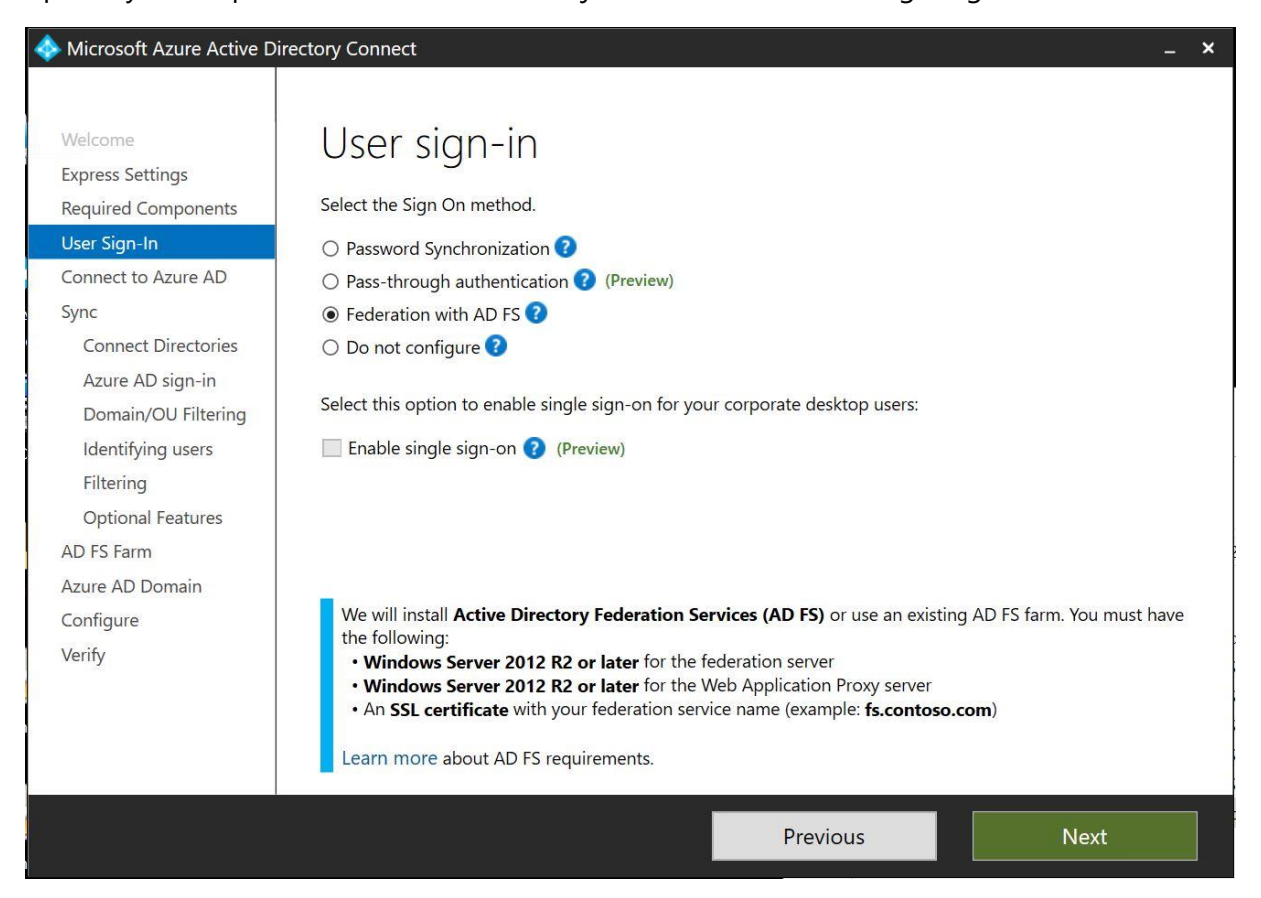

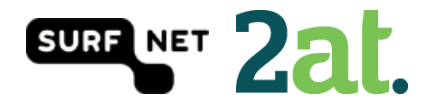

# Step 5: Connect to Azure AD

Fill in your Office 365 tenant admin password to connect to Azure AD

| 🚸 Microsoft Azure Active D                                                                                                    | irectory Connect                                                                  |          | _ ×  |
|----------------------------------------------------------------------------------------------------|-----------------------------------------------------------------------------------|----------|------|
| Welcome<br>Express Settings<br>Required Components<br>User Sign-In<br>Connect to Azure AD<br>Sync<br>Connect Directories<br>Azure AD sign-in<br>Domain/OU Filtering<br>Identifying users<br>Filtering<br>Optional Features<br>AD FS Farm<br>Azure AD Domain<br>Configure<br>Verify | Connect to Azure AD<br>Enter your Azure AD credentials. ?<br>USERNAME<br>PASSWORD |          |      |
|                                                                                                    |                                                                                   | Previous | Next |

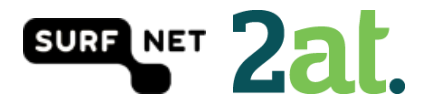

# Step 6: Connect your directories Azure AD Connect will need the forest name to connect with your AD domain services

| 🚸 Microsoft Azure Active D                                                                                                    | Directory Connect                                                                                                    | _ × |
|----------------------------------------------------------------------------------------------------|----------------------------------------------------------------------------------------------------|-----|
| Welcome<br>Express Settings<br>Required Components<br>User Sign-In<br>Connect to Azure AD<br>Sync<br>Connect Directories<br>Azure AD sign-in<br>Domain/OU Filtering<br>Identifying users<br>Filtering<br>Optional Features<br>AD FS Farm<br>Azure AD Domain<br>Configure<br>Verify | Connect your directories<br>Inter connection information for your on-premises directories or forests. C<br>DIRECTORY TYPE<br>Active Directory<br>FOREST C<br>Mod Directories are currently configured. |     |
|                                                                                                    | Previous                                                                                                    |     |

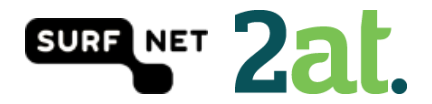

# Step 7: AD Forest account

Azure AD Connect will need an AD Forest account to connect with your AD domain services. If you don't have one, you could let AD connect create one for you.

| 🐟 AD Forest account                                                                                                    | - | × |
|----------------------------------------------------------------------------------------------------|---|---|
| AD Forest account                                                                                                    |   |   |
| An account with sufficient permissions is required for periodic synchronization. You can use an existing AD account or alternatively Azure AD Connect can create an account for you. This option requires you to enter Enterprise Admin credentials. |   |   |
| Select whether to use an existing AD account or create a new one by entering Enterprise Admin credentials.                                                                                                    |   |   |
| O Use existing account.                                                                                                    |   |   |
| ○ Create new account.                                                                                                    |   |   |
| USERNAME                                                                                                    |   |   |
| CONTOSO COM\username                                                                                                    |   |   |
|                                                                                                    |   |   |
| PASSWORD                                                                                                    |   |   |
|                                                                                                    |   |   |
|                                                                                                    |   |   |
|                                                                                                    |   |   |
|                                                                                                    |   |   |
|                                                                                                    |   |   |
| OK Cancel                                                                                                    |   |   |
|                                                                                                    |   |   |
|                                                                                                    |   |   |

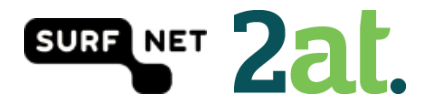

# Step 8: Azure AD sign-in configuration

On this page your Office 365 domains will be visible. The verification status will also be visible. In this step, you can choose what AD attribute will be used as User Principal Name. The use of an alternative UPN (such as email), is not supported by every Office 365 application.

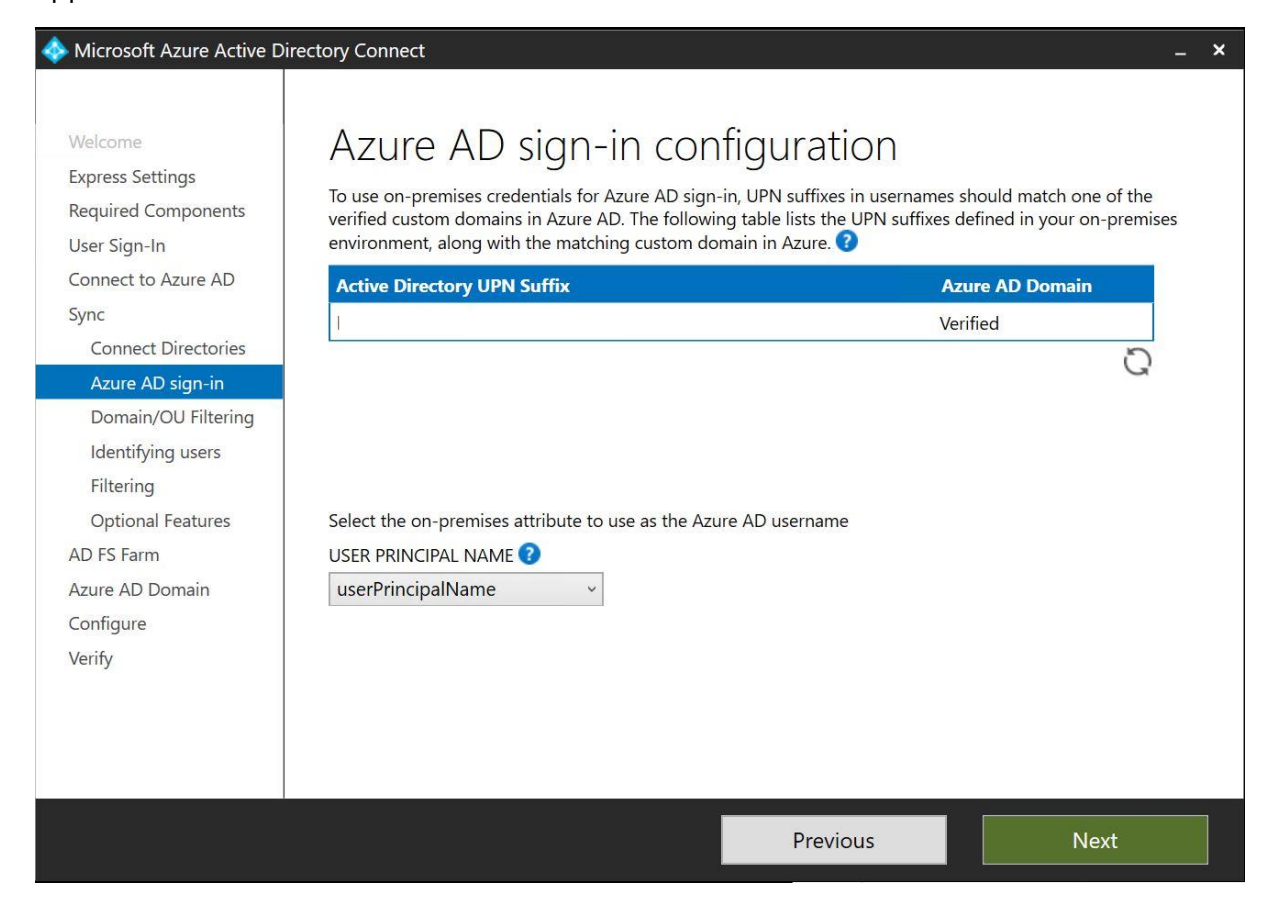

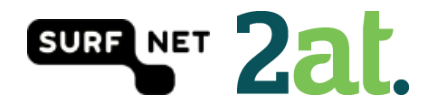

#### Step 9: Domain and OU filtering

In this step you can select the domains and OU's you would want to sync. By default all domains and OU's are synced.

| Microsoft Azure Active Di                                                                                                    | irectory Connect                                                                             | _ × |
|----------------------------------------------------------------------------------------------------|----------------------------------------------------------------------------------------------|-----|
| Welcome<br>Express Settings<br>Required Components<br>User Sign-In<br>Connect to Azure AD<br>Sync<br>Connect Directories<br>Azure AD sign-in | Domain and OU filtering  Directory:  Sync all domains and OUs  Sync selected domains and OUs |     |
| Domain/OU Filtering<br>Identifying users<br>Filtering<br>Optional Features<br>AD FS Farm<br>Azure AD Domain                                  |                                                                                              |     |
| Configure<br>Verify                                                                                                    |                                                                                              |     |
|                                                                                                    | Previous                                                                                     |     |

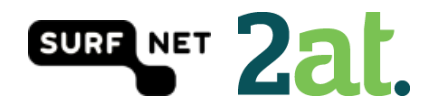

# Step 10: Uniquely identifying your users

In this step, you can select if users are represented only once across all directories or not. If not, you are able to select an attribute by which the users are identified. You can also select the way users in Azure AD should be identified. You can only set this once for a user! ObjectGUID would be a good attribute to use, or you could just let Azure choose the source anchor for you.

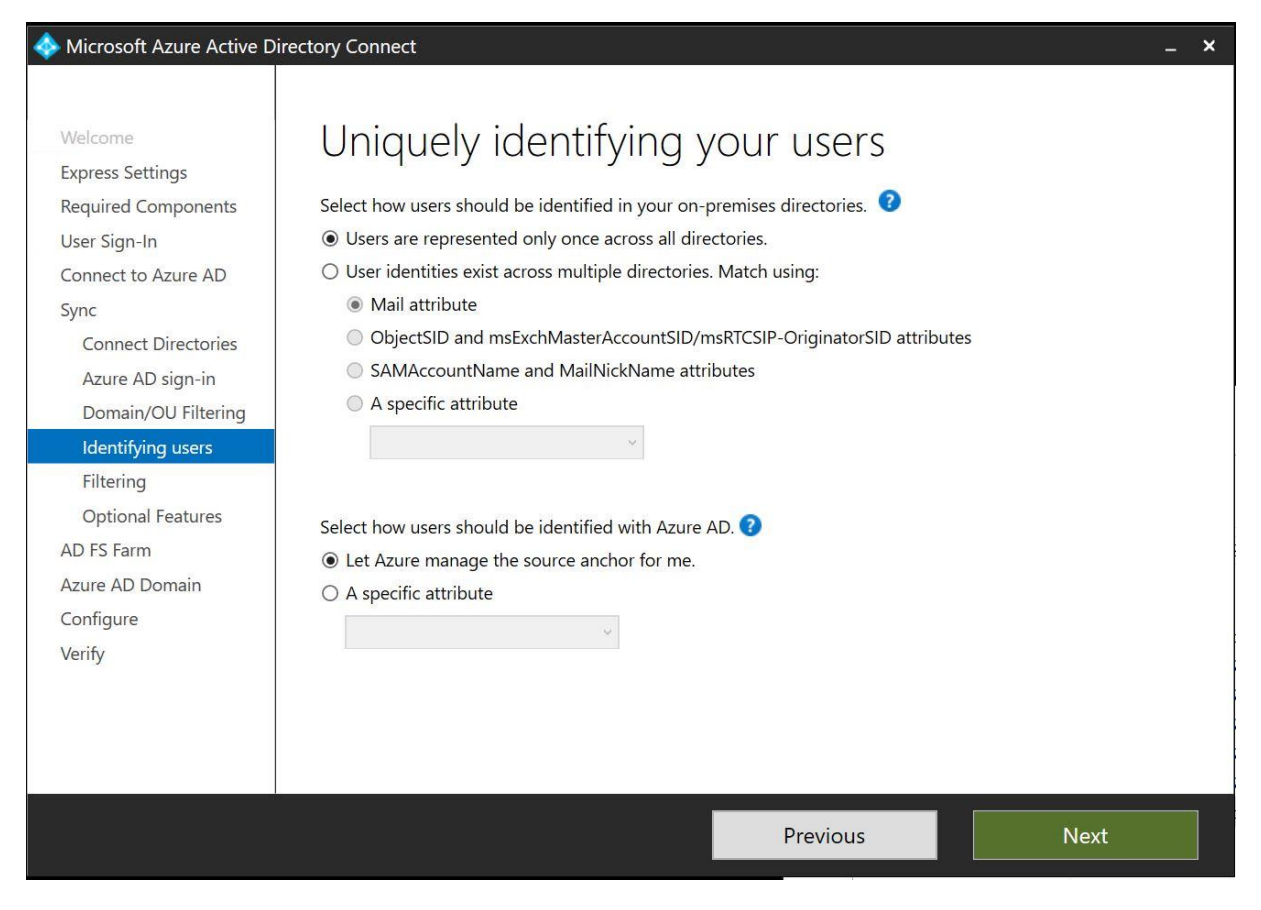

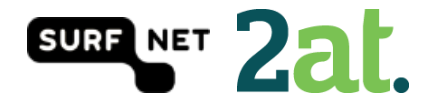

#### Step 11: Filter users and devices

In this step, you are able to select users and devices that should or should not be synchronized. By default all users and devices are being synced.

| < Microsoft Azure Active D                                                                                                    | rectory Connect –                                                                                                    | × |
|----------------------------------------------------------------------------------------------------|----------------------------------------------------------------------------------------------------|---|
| Welcome<br>Express Settings<br>Required Components<br>User Sign-In<br>Connect to Azure AD<br>Sync<br>Connect Directories<br>Azure AD sign-in<br>Domain/OU Filtering<br>Identifying users | Filter users and devices         For a pilot deployment, specify a group containing your users and devices that will be synchronized. Nested groups are not supported and will be ignored.            • Synchronize all users and devices             • Synchronize all users and devices             • Synchronize selected             • POREST             Enter a name or DN of a group |   |
| Filtering                                                                                                    |                                                                                                    |   |
| Optional Features<br>AD FS Farm<br>Azure AD Domain<br>Configure<br>Verify                                                                                                    |                                                                                                    |   |
|                                                                                                    | Previous Next                                                                                                    |   |

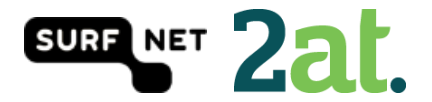

# Step 12: Optional features

In this step you can select optional features based on your situation. We are using the Password synchronization, but NOT the password writeback because this is not recommended by Microsoft.

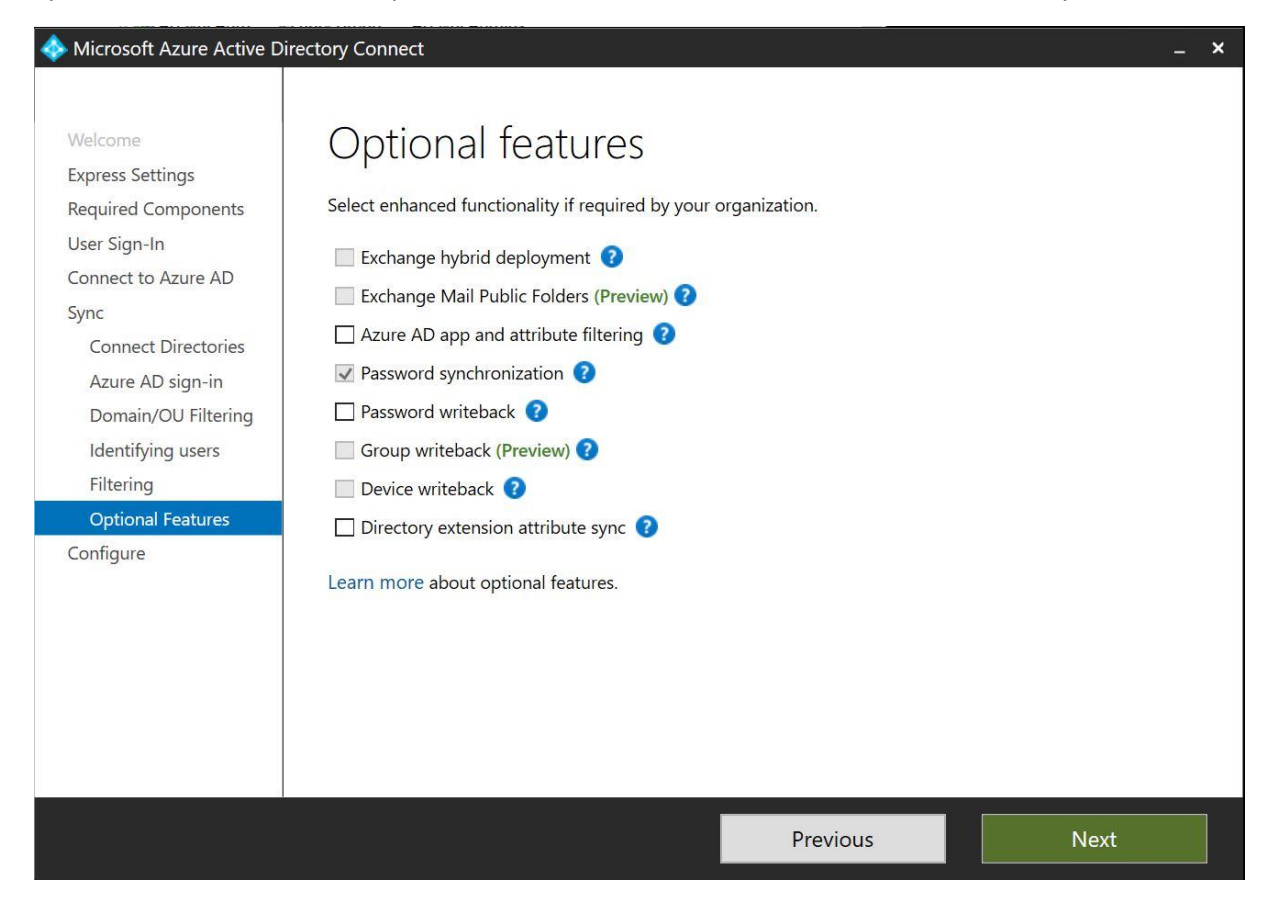

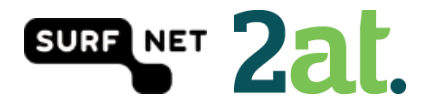

# Step 13: AD FS farm

In this step, you can let AAD Connect configure your AD FS farm. You will need a certificate in \*.pfx format and fill in the subject name prefix.

| locities All All All All All All All All All Al                                                                     | ectory Connect                                                                                                    |                                               | _ ×    |
|----------------------------------------------------------------------------------------------------|----------------------------------------------------------------------------------------------------|-----------------------------------------------|--------|
| Welcome<br>Express Settings<br>Required Components                                                                  | AD FS farm                                                                                                    |                                               |        |
| User Sign-In<br>Connect to Azure AD                                                                                 | Use an existing AD FS farm                                                                                                    |                                               |        |
| Sync<br>Connect Directories<br>Azure AD sign-in<br>Domain/OU Filtering<br>Identifying users                         | Specify the SSL certificate used to secure the comn<br>Provide a password-protected PFX certificate fil<br>Use a certificate installed on the federation serv<br>CERTIFICATE FILE ? | nunication between clients and .<br>e<br>rers | AD FS. |
| Filtering                                                                                                    | pfx                                                                                                    |                                               | Browse |
| Optional Features                                                                                                   | SUBJECT NAME                                                                                                    | SUBJECT NAME PREFIX                           |        |
| AD FS Farm<br>Federation Servers<br>Proxy Servers<br>Credentials<br>Service account<br>Azure AD Domain<br>Configure | *.     .nl       FEDERATION SERVICE NAME       https://adfs.h                                                                                                    | adfs                                          |        |
|                                                                                                    |                                                                                                    | Previous                                      | Next   |

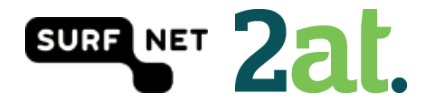

# Step 14: AD FS servers

In this step you will have to select the AD FS servers in your farm, so AAD Connect can configure them.

| Microsoft Azure Active D                                                                                                    | irectory Connect                                                                                                    |          | _ ×           |
|----------------------------------------------------------------------------------------------------|----------------------------------------------------------------------------------------------------|----------|---------------|
| Welcome<br>Express Settings<br>Required Components<br>User Sign-In<br>Connect to Azure AD<br>Sync<br>Connect Directories<br>Azure AD sign-in<br>Domain/OU Filtering<br>Identifying users<br>Filtering<br>Optional Features<br>AD FS Farm | AD FS servers<br>Specify where to install AD FS.<br>SERVER<br><i>Type a server name or IP address</i><br>SELECTED SERVERS<br>Win2016SURFnet.h .nl | Add Brov | vse<br>Remove |
| Federation Servers<br>Proxy Servers<br>Credentials<br>Service account<br>Azure AD Domain                                                                                                    |                                                                                                    |          |               |
| Verify                                                                                                    |                                                                                                    |          |               |
|                                                                                                    |                                                                                                    | Previous | Next          |

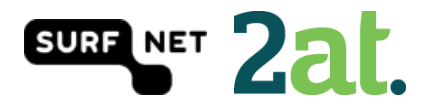

#### Step 15: Web Application Proxy servers

In this step, you will be able to select the Web Applicatons servers in your farm. This is an optional step. We didn't use a Web Application Proxy server.

| Microsoft Azure Active E                                                                                                    | Directory Connect                                                                                                    |                                                  | _ ×       |
|----------------------------------------------------------------------------------------------------|----------------------------------------------------------------------------------------------------|--------------------------------------------------|-----------|
| Microsoft Azure Active E   Welcome   Express Settings   Required Components   User Sign-In   Connect to Azure AD   Sync   Connect Directories   Azure AD sign-in   Domain/OU Filtering   Identifying users   Filtering   Optional Features   AD FS Farm   Federation Servers   Proxy Servers   Credentials   Service account   Azure AD Domain   Configure | Directory Connect<br>Web Application Proc<br>Specify where to install Web Application Proxy.<br>SERVER<br><i>Type a server name or IP address</i> | OXY SERVERS<br>You can skip this step by pressin | g Next. ? |
| Verity                                                                                                    |                                                                                                    | Previous                                         | Nevt      |

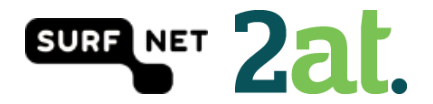

## Step 16: Domain Administrator credentials

In this step, you will have to provide the domain administrator credentials to perform the AD FS configuration.

| Microsoft Azure Active D                           | Directory Connect               | × |
|----------------------------------------------------|---------------------------------|---|
|                                                    |                                 |   |
| Welcome<br>Express Settings<br>Required Components | AAD Connect requires            |   |
| User Sign-In<br>Connect to Azure AD                | federation services. USERNAME ? |   |
| Sync                                               | \administrator                  |   |
| Connect Directories<br>Azure AD sian-in            | PASSWORD                        |   |
| Domain/OU Filtering                                |                                 |   |
| Identifying users                                  |                                 |   |
| Optional Features                                  |                                 |   |
| AD FS Farm                                         |                                 |   |
| Federation Servers<br>Proxy Servers                |                                 |   |
| Credentials                                        |                                 |   |
| Service account                                    |                                 |   |
| Azure AD Domain                                    |                                 |   |
| Configure                                          |                                 |   |
| Verify                                             |                                 |   |
|                                                    | Previous                        |   |

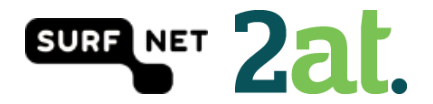

# Step 17: AD FS service account

When you are going through the installation step on the <u>SURFnet wiki</u>, you've just created a group Managed Service Account. You will have to enter an existing service account, or let AAD Connect create one.

| Interest of the Active Directory Connect - 🗙                                                                          |                                                                                                    |   |
|----------------------------------------------------------------------------------------------------|----------------------------------------------------------------------------------------------------|---|
| Microsoft Azure Active D<br>Welcome<br>Express Settings<br>Required Components<br>User Sign-In<br>Connect to Azure AD | AD FS service account<br>Specify the AD FS service log on account.<br>Create a group Managed Service Account | × |
| Sync                                                                                                    | Use an existing group Managed Service Account                                                                |   |
| Connect Directories                                                                                                   | Use a domain user account                                                                                    |   |
| Azure AD sign-in                                                                                                    |                                                                                                    |   |
| Domain/OU Filtering                                                                                                   | GMSA ACCOUNT NAME                                                                                            |   |
| Identifying users                                                                                                    | I \gMSA-ADFS\$                                                                                               |   |
| Filtering                                                                                                    |                                                                                                    |   |
| <b>Optional Features</b>                                                                                              |                                                                                                    |   |
| AD FS Farm                                                                                                    |                                                                                                    |   |
| Federation Servers                                                                                                    |                                                                                                    |   |
| Proxy Servers                                                                                                    |                                                                                                    |   |
| Credentials                                                                                                    |                                                                                                    |   |
| Service account                                                                                                    |                                                                                                    |   |
| Azure AD Domain                                                                                                    |                                                                                                    |   |
| Configure                                                                                                    |                                                                                                    |   |
| Verify                                                                                                    |                                                                                                    |   |
|                                                                                                    | Previous                                                                                                    |   |

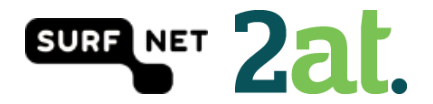

#### Step 18: Azure AD Domain

You can select the Azure AD Domain you want to federate with your (on-premises) directory. You have to run this step for all domains you want to federate.

| < Microsoft Azure Active D                                                                                                    | virectory Connect _ X                                                                                                    |
|----------------------------------------------------------------------------------------------------|----------------------------------------------------------------------------------------------------|
| Microsoft Azure Active D<br>Welcome<br>Express Settings<br>Required Components<br>User Sign-In<br>Connect to Azure AD<br>Sync<br>Connect Directories<br>Azure AD sign-in<br>Domain/OU Filtering<br>Identifying users | irectory Connect _ X<br>Azure AD Domain<br>Select the Azure AD domain to federate with your on-premises directory.<br>DOMAIN: ?<br>I :nI |
| AD FS Farm<br>Federation Servers<br>Proxy Servers<br>Credentials<br>Service account                                                                                                    |                                                                                                    |
| Azure AD Domain                                                                                                    |                                                                                                    |
| Configure                                                                                                    | The domain nl is a managed domain and will be converted into a federated domain.                                                         |
| Vorifi                                                                                                    | oser logons will be disrupted during this operation. Learn more                                                                          |
|                                                                                                    | Previous                                                                                                    |

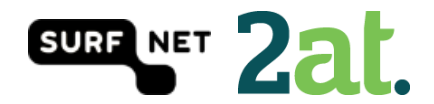

# Step 19: Ready to configure

In this step you are able to start the configuration of all of the settings you've selected.

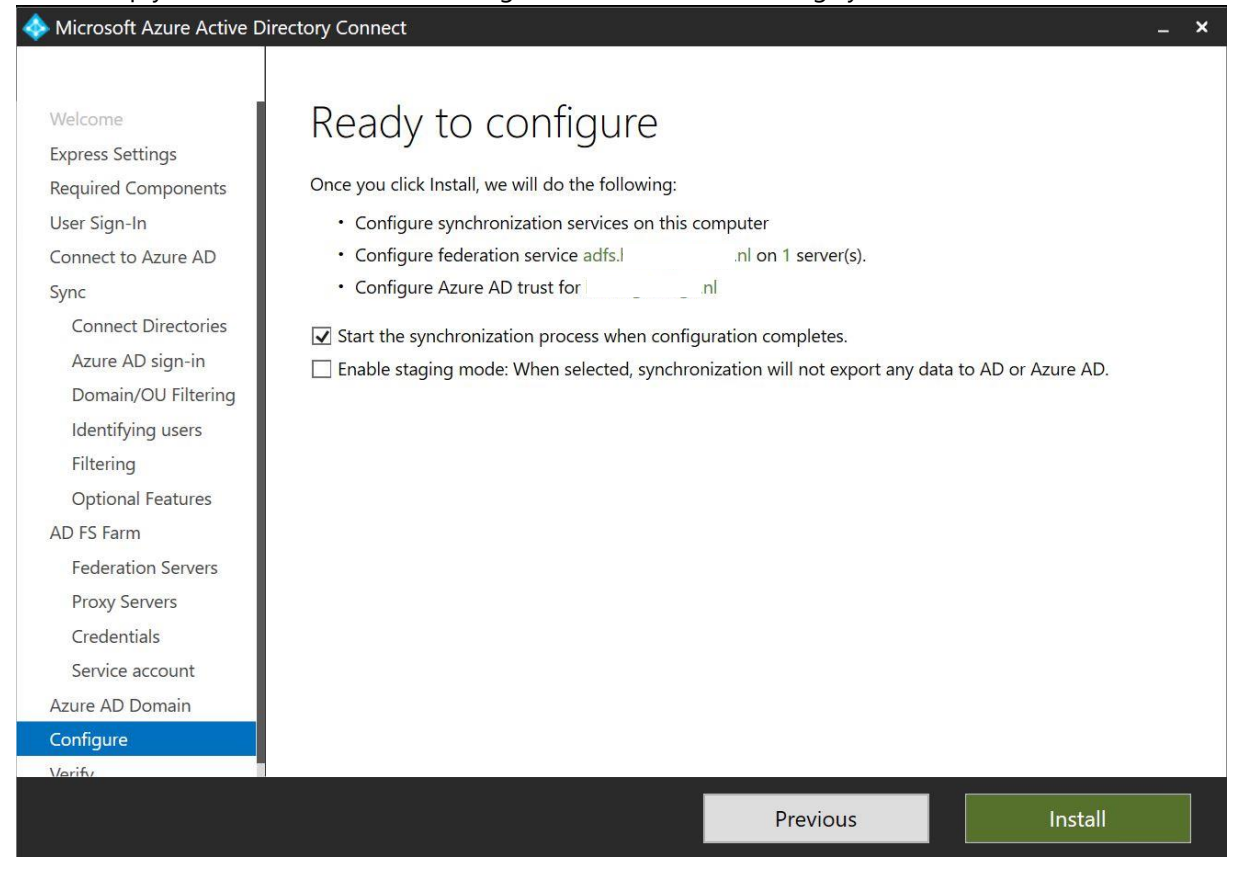

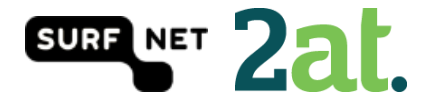

# Step 20: Configuration Complete

In this step you will see a summary of completed steps, warnings and errors. In this case it is recommended to enable the AD recycle bin.

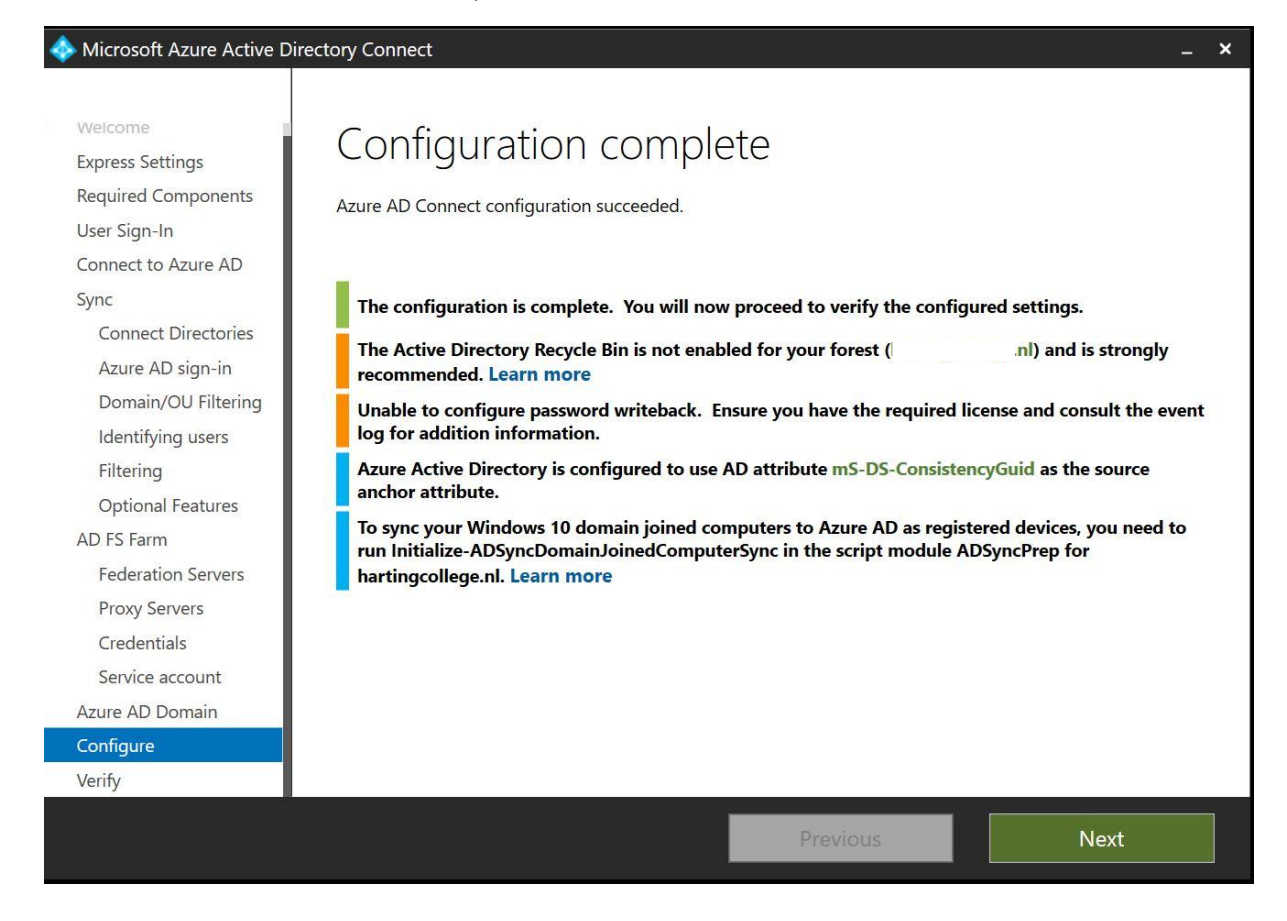

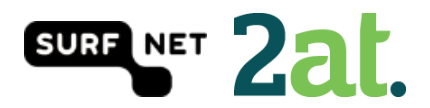

# Step 21: Verify federation configuration

The last step is the verification step for AD FS. If you've created a DNS record for your AD FS server(s), you will be able to test your setup.

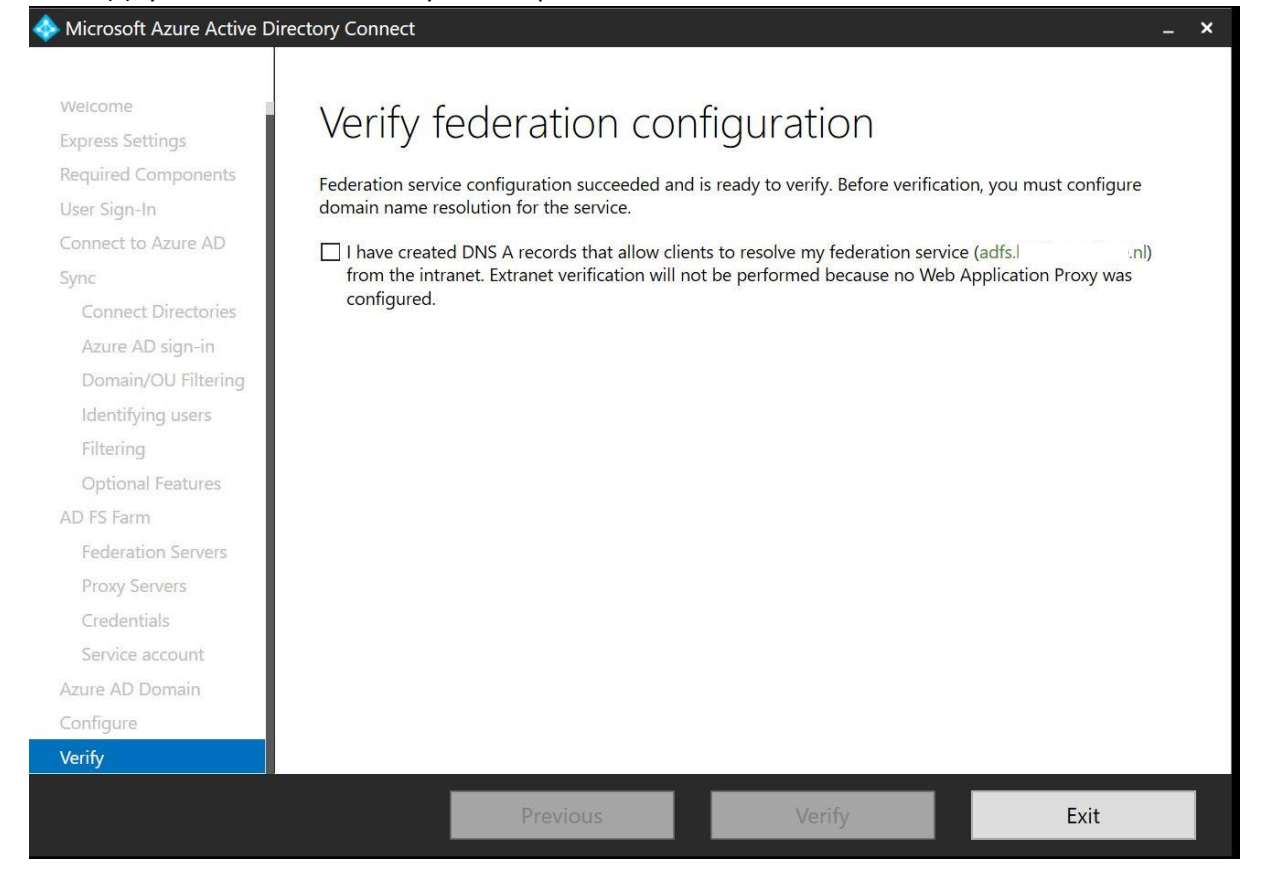

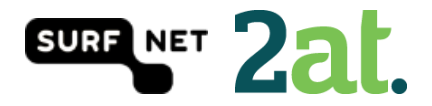